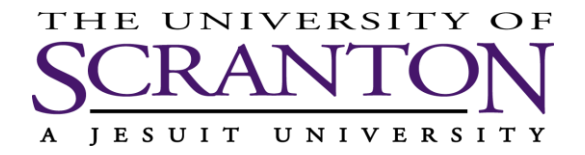

### Office of Human Resources

# **Guide to renew PA Child Abuse Background Check:**

### Go to <a href="https://www.compass.state.pa.us/CWIS/Public/Home">https://www.compass.state.pa.us/CWIS/Public/Home</a>

1. Click on individual login

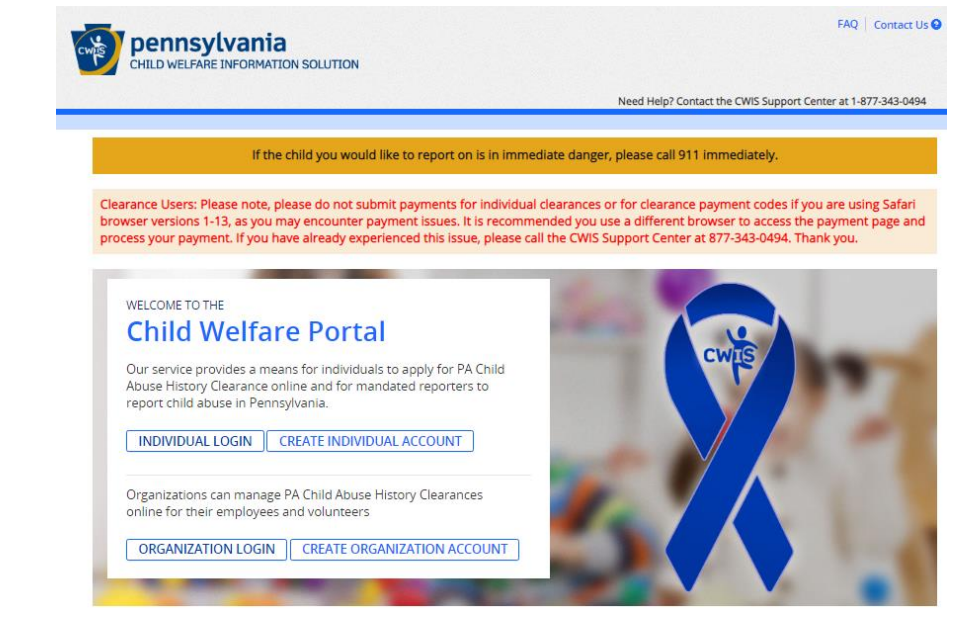

2. Click on access my clearances

#### What Would You Like To Do Today?

Please select which account you would like to access.

| ACCESS MY CLEARANCES ACCESS MY REFERRAL |
|-----------------------------------------|
|-----------------------------------------|

- 3. At the disclosure of Personal Information page
  - Review their disclosure for use of information from the Commonwealth. If you agree, click <continue>

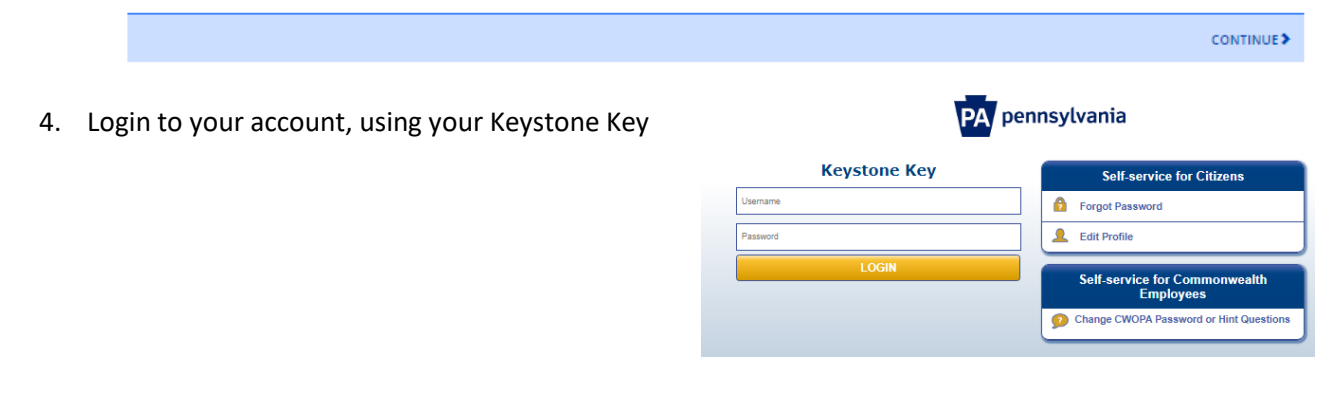

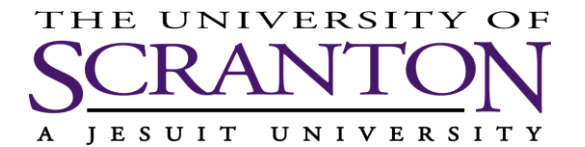

## 5. Click **RESUBMIT** next to the clearance you'd like to renew

| My          | PA Child Abuse History Clearances                                                                                                    | CREATE CLEARANCE APPLICA               | TION ADD APPLICATION TO ACCOUNT        |
|-------------|----------------------------------------------------------------------------------------------------|----------------------------------------|----------------------------------------|
| <i>(</i> 4) | Status of Submitted Applications                                                                                                    |                                        |                                        |
| 1           | You can modify an application with an issued certificate, if an error exists or<br>button below.                                                                       | n the current certificate. To resubmit | an application, click the Resubmit     |
|             | Warning<br>It is recommended that you DO NOT save your certificate on a public comput<br>Only save your certificate to a trusted computer to protect your information. | ter. Doing so could leave your persona | l information open for others to view! |
|             | <u>e-Clearance ID: 000004779491</u> ഗ്ര                                                                                                    |                                        | RESUBMIT                               |
|             | Purpose                                                                                                    | Created On 12/02/2019                  | Updated On 12/02/2019                  |
|             | Your application has been processed. <u>To view the result, click here</u> ,                                                                                           |                                        | Verified On <b>12/02/2019</b>          |

6. Select the option *School Employee NOT Governed by Public School Code* from the list.

|                       | Application Purpose                                                                                                    |
|-----------------------|----------------------------------------------------------------------------------------------------|
|                       | Please select the reason you are submitting this Pennsylvania Child Abuse History Clearance application. You can select<br>only one reason per application. If you require additional child abuse history clearances for any other reason, you will<br>need to submit another application. You can submit another application at any time from your PA Child Abuse History<br>Clearance Account.                                                                                                    |
|                       | For more detailed definitions and exceptions to clearance requirements please see the Who Needs Child Abuse<br>Clearances at http://keepkidssafe.pa.gov/clearances/index.htm                                                                                                    |
|                       | O Volunteer Having Contact with Children: Applying for the purpose of volunteering as an adult for an unpaid<br>position as a volunteer with a child-care service, a school or a program, activity or service, as a person responsible<br>for the child's welfare or having direct volunteer contact with children.                                                                                                    |
|                       | <ul> <li>Foster Parent: Applying for purposes of providing foster care.</li> </ul>                                                                                                    |
|                       | O Prospective Adoptive Parent: Applying for the purpose of adoption.                                                                                                    |
|                       | Employee of Child Care Services: Applying for the purposes of child-care services in the following: Child day-care centers; group day-care homes; family child-care homes; boarding homes for children; juvenile detention center services or other programs for delinquent or dependent children; mental health services for children; services for children; services for children; services for children; and alcohol services for children; and day-care services or other programs that are offered by a school. |
|                       | <ul> <li>School Employee Governed by Public School Code: Applying as a school employee who is required to obtain<br/>background checks pursuant to Section 111 of the Public School Code.</li> </ul>                                                                                                    |
|                       | School Employee Not Governed by Public School Code: Applying as a school employee not governed by Section<br>111 of the Public School Code.                                                                                                    |
| vour Applicant Inform | nation. Current & Previous Addresses. Household Members and                                                                                                    |
| tion Summary, clickin | g <b><i>I+1</i></b> Add. EDIT or DELETE for any areas you may need to adjust.                                                                                                    |

Application Summary, clicking [+] Add, EDIT or DELETE for Previous Names/Nicknames Please enter any nicknames or previous names that you have used or may have been known by. + ADD PREVIOUS NAMES/NICKNAMES

7. Review

EDIT DELETE

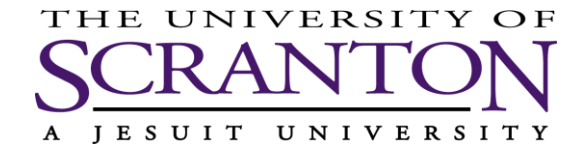

- 8. Provide an e-signature by clicking the 'I hereby certify' box and typing your **First** and **Last Name** as it appears on your application screen.
  - o Click *Next*

| eSignature                                                                                                    |                               |
|----------------------------------------------------------------------------------------------------|-------------------------------|
| You are almost finished! To complete your application please eSign below by checking the acknowledge<br>entering your first and last name as it appears on the Application Information screen.                               | ment and                      |
| I hereby certify that the information entered on this report is accurate and complete to the best of<br>and belief and submitted as true and correct under penalty of law (Section 4904 of the Pennsylva<br>Code). (wquirid) | of my knowledge<br>nia Crimes |
| Signature (required)                                                                                                    |                               |
| <previous< pre=""></previous<>                                                                                                    | NEXT >                        |

- 9. In the Application Payment screen, Click **Yes** for whether your organization provided a code for your application.
  - Enter the code from your email and click *Submit Application*

| o an organization p                | ovide a code for your application? (requ | quired) 🕄                                                                                                  |
|------------------------------------|------------------------------------------|----------------------------------------------------------------------------------------------------|
| 🖲 Yes 🔘 No                         |                                          |                                                                                                    |
|                                    |                                          |                                                                                                    |
| Code (required)                    |                                          |                                                                                                    |
| Eg., PAY1234567                    | 9                                        |                                                                                                    |
|                                    |                                          |                                                                                                    |
| By entering this                   | code, you are agreeing that the organ    | nization that provided your code will have access t<br>n. You will continue to receive application updates |
| the status and<br>certificates thr | ugh your PA Child Abuse History Clear    | arance Account, regardless of your answer. (required)                                                      |

10. Once complete, print the clearance result and forward to the Office of Human Resources.